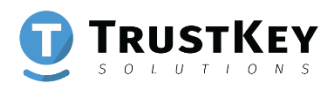

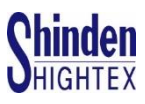

### TRUSTKEY BioManager

### **User Manual**

Ver 3.3

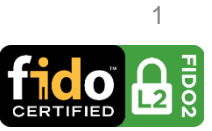

## 目次

| 1. | 概要               |               | <u>3</u>  |
|----|------------------|---------------|-----------|
| 2. | LED表示灯           |               | <u>4</u>  |
| 3. | BioManage        | r™ 利用方法       | <u>5</u>  |
|    | TrustKey BioMana | ager™のインストール  | <u>5</u>  |
|    | 指紋登録方法           |               | <u>6</u>  |
|    | 指紋追懐登録方法         |               | <u>11</u> |
|    | 指紋削除方法           |               | <u>14</u> |
|    | PIN変更方法          |               | <u>16</u> |
|    | ファクトリーリセッ        | · ト ······    | <u>18</u> |
|    | PINコード確認エラ       | ーによるロック状態解除方法 | <u>24</u> |
|    | 指紋認証エラーによ        | るロック状態解除方法    | <u>29</u> |
|    | BioManager™のバ    | ージョン及び製品イメージ  | <u>31</u> |

### 4. Windows10のセキュリティマネージャ…<u>33</u>

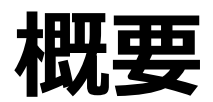

TRUSTKEYのG-シリーズセキュリティキー は、自社開発の強力なマイクロプロセッ サーMS500と世界最高レベルの指紋認識ア ルゴリズム書き込んだ指紋センサーを基に 設計された製品であり、FIDO2の最新セ キュリティー規格の認証を取得した認証機 器であります。

G-シリーズセキュリティキーは、新しいFID O2の標準規格をサポートするため、フィッ シングやアカウントのハッキング及びその 他のあらゆるオンライン攻撃に対し、強力 なプロテクト機能と素早いログイン機能が 最大のメリットであります。

G-シリーズセキュリティキーを初めて利用 するユーザは、TrustKey BioManagerとい う専用のアプリケーションをPC(Window s・MAC)側にインストールしてユーザの指 紋をセキュリティキーに登録してください。 下記、メーカーホームページから専用アプ リケーションのダウンロードが可能です。

www.trustkey.jp/support/BioManager

### LED表示灯

### G-シリーズセキュリティキーのLED表示灯は、 そのモードによって**赤、緑、青、空色、オレ** ンジ、ホワイトに発光します。

・ セキュリティキーの接続成功
 ・ 指紋認証成功
 ・ 指紋認証待機中(点滅)

- ・ 指紋認証エラーによるデバイスロック状態
- 作動エラー(点滅)
- ・ ファクトリーリセットモードにてフィンガータッチ待機中(点滅)

#### ▪ FIDO2モード

- FIDO2のログイン準備(点滅)
- 指紋登録の無いセキュリティキーでFIDO2のログイン準備 (点滅)

#### ▪ U2Fモード

- U2Fのログイン準備(点滅)
- ・ 指紋登録の無いセキュリティキーでU2Fのログイン準備(点滅)

# TrustKey BioManager™ のインストール

- 1. TrustKey BioManager™の専用アプリケーションをメー カーホームページからダウンロードしてください。(Win dows・MAC). <u>www.trustkey.jp/support/BioManager</u>
- TrustKey BioManager ™を立ち上げて、下記の画面が表 れるとPCのUSBポートにG-シリーズセキュリティキーを 挿入してください。

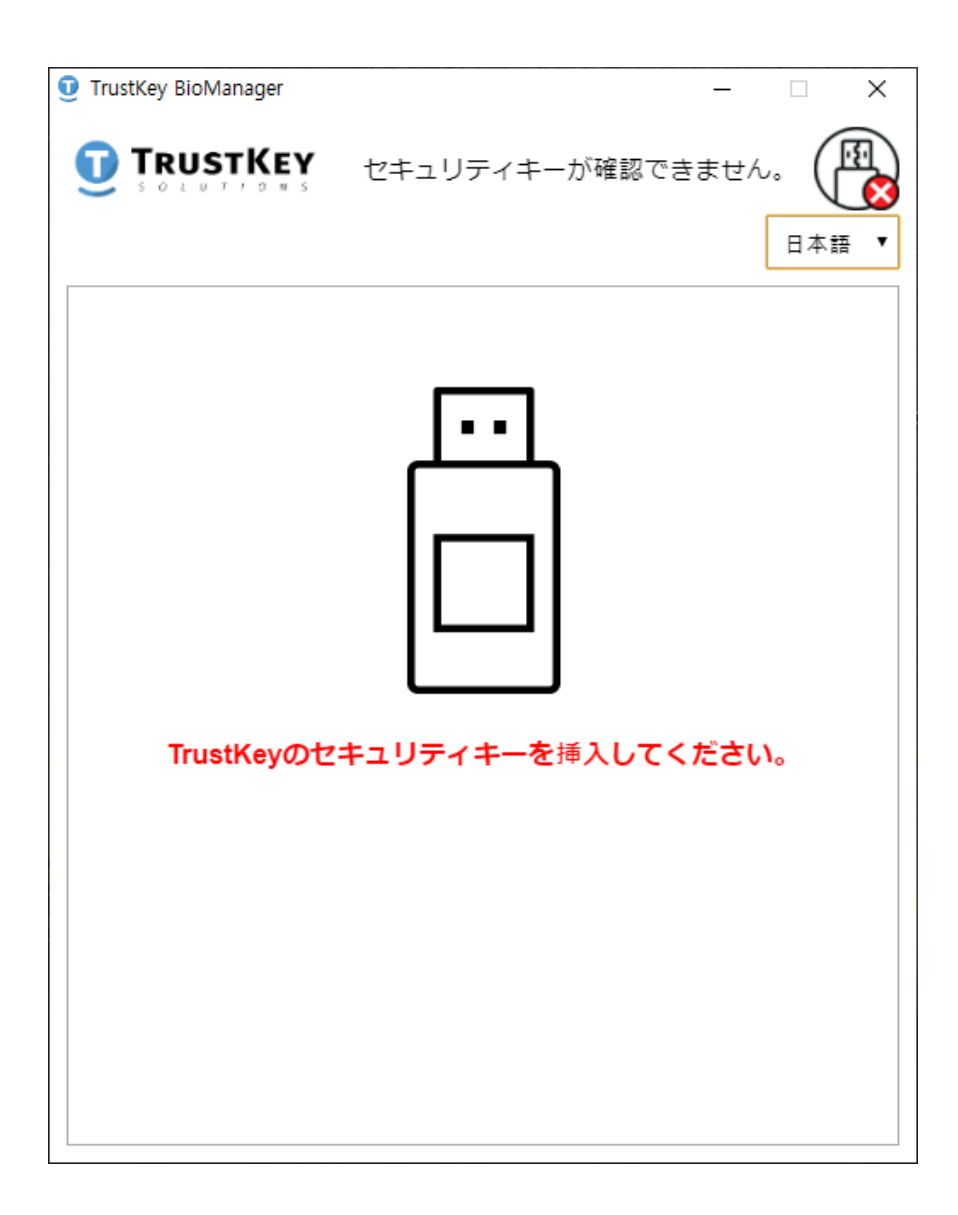

#### 1. ⊕**指紋追加**をクリックすると指紋登録が行われま す。(指紋は最大三つまで登録可能です)

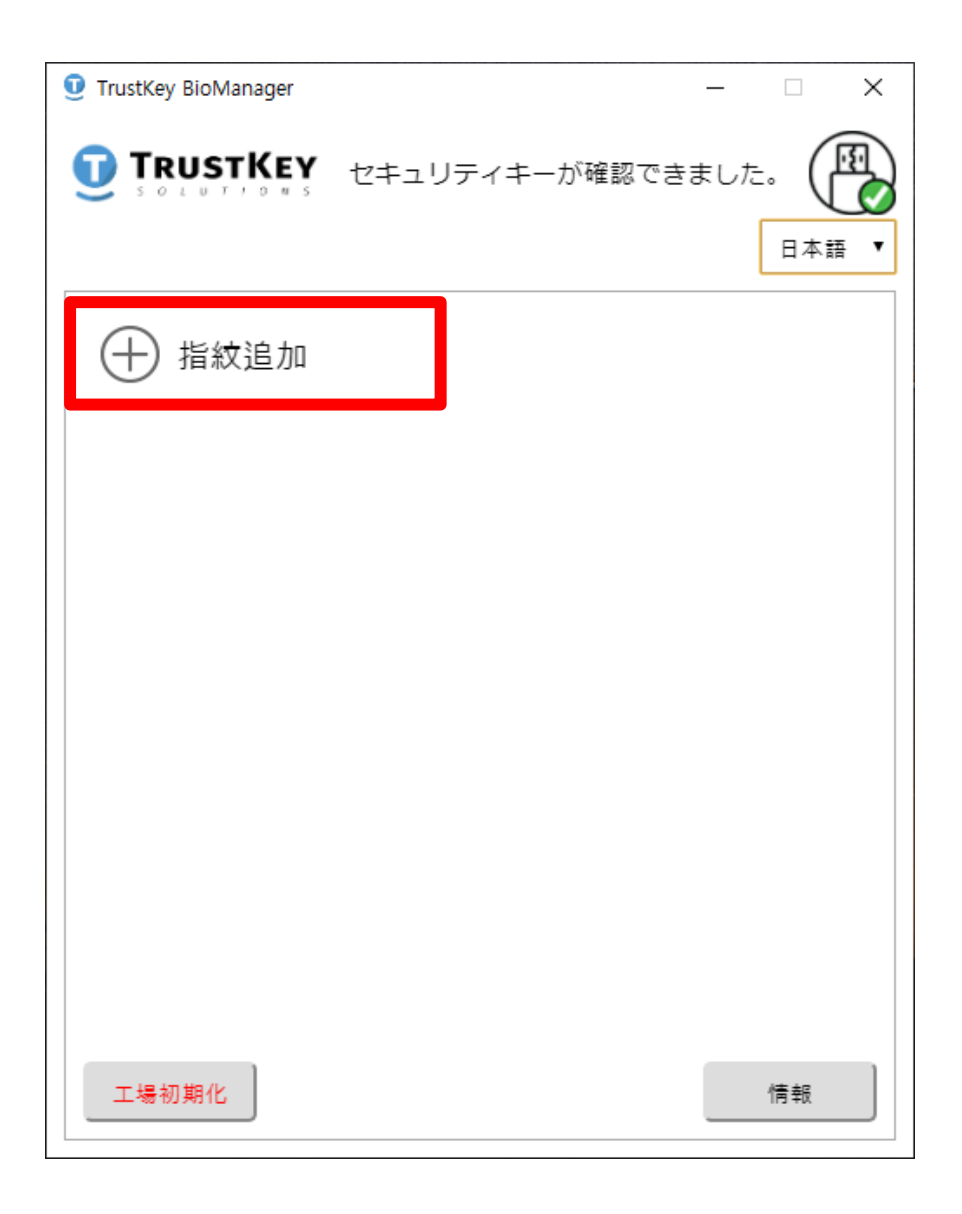

### 2. PINコードを入力してOKをクリックください。 (PINコードは4桁以上、64桁以内です)

| 🤨 TrustKey BioManager |             | _    |            | ×      |
|-----------------------|-------------|------|------------|--------|
|                       | キュリティキーが確認で | きました | . (<br>∎本語 | E<br>V |
|                       | PINコード設定    |      |            |        |
| 新しいPIN                |             |      |            |        |
| 新しいPIN再入              | л           |      |            |        |
|                       |             |      |            |        |
|                       |             |      |            |        |
|                       |             |      |            |        |
|                       |             |      |            |        |
|                       |             |      |            |        |
|                       |             |      |            |        |
| キャンセル                 |             |      | OK         |        |

#### 3. LEDが青色に点滅すると画面の指示に従い、 指紋登録を行ってください。

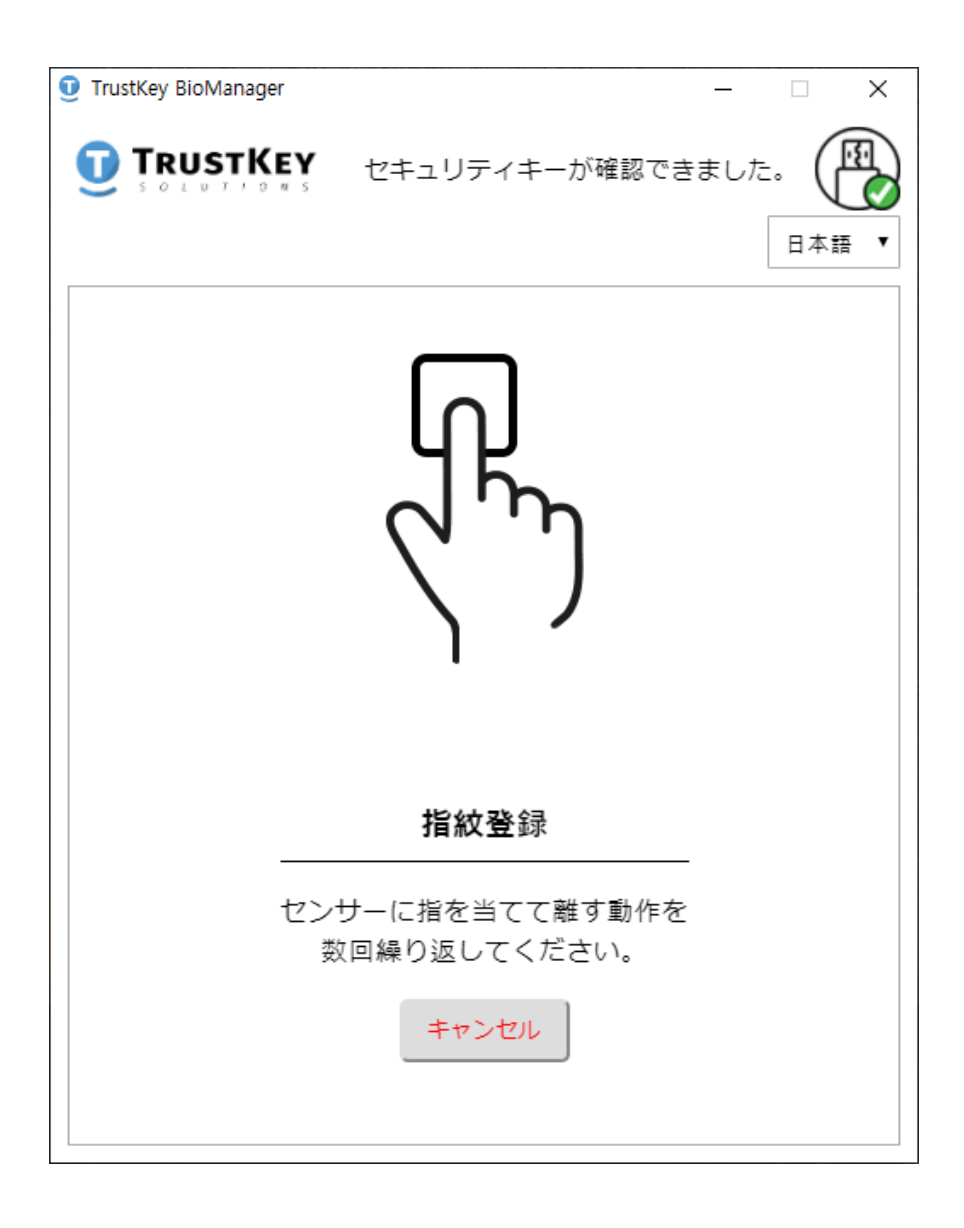

### 4. センサーに指を当てて離してください。

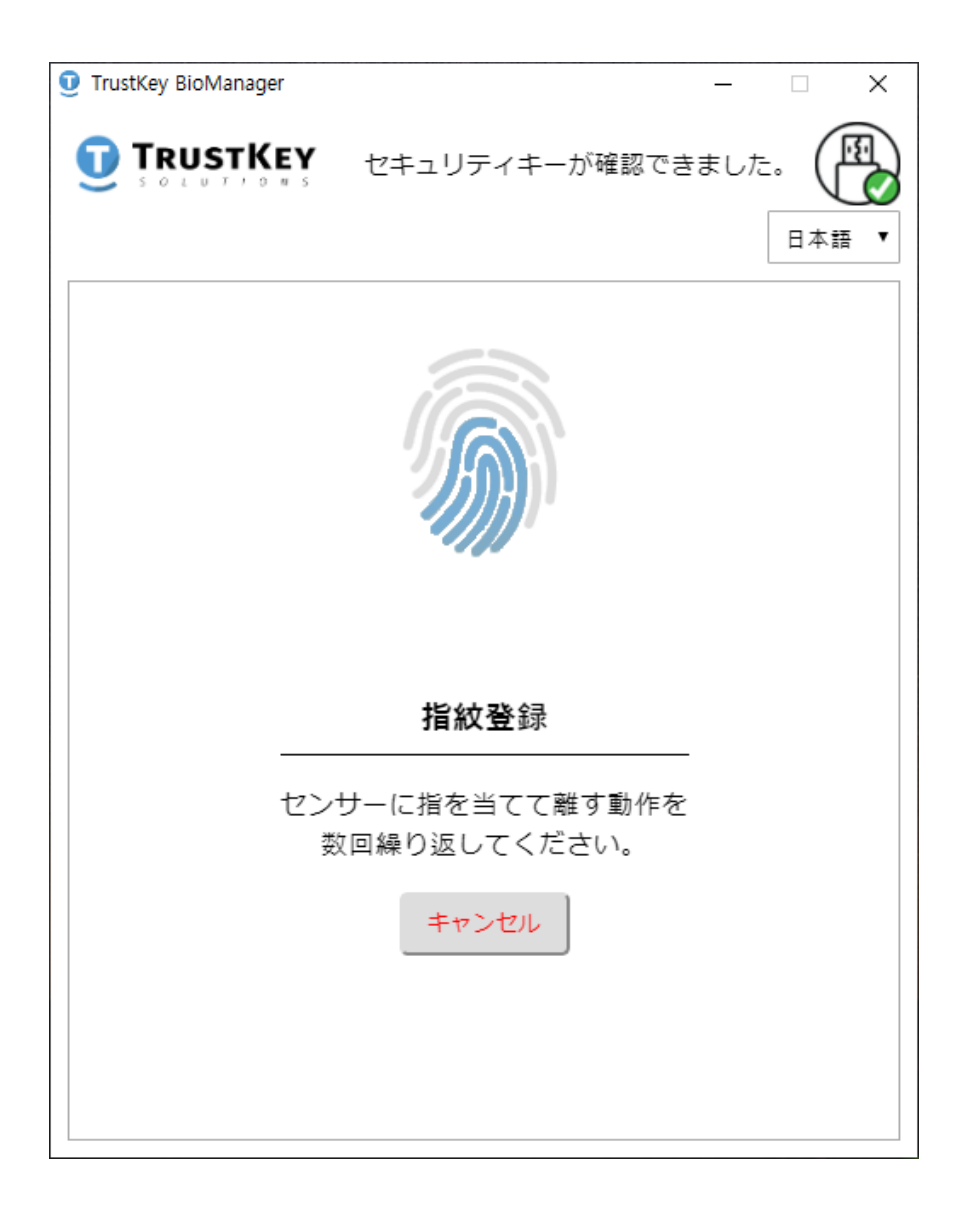

#### 5. 指紋登録が完了するまで、センサーに指を当てて 離す動作を繰り返してください。

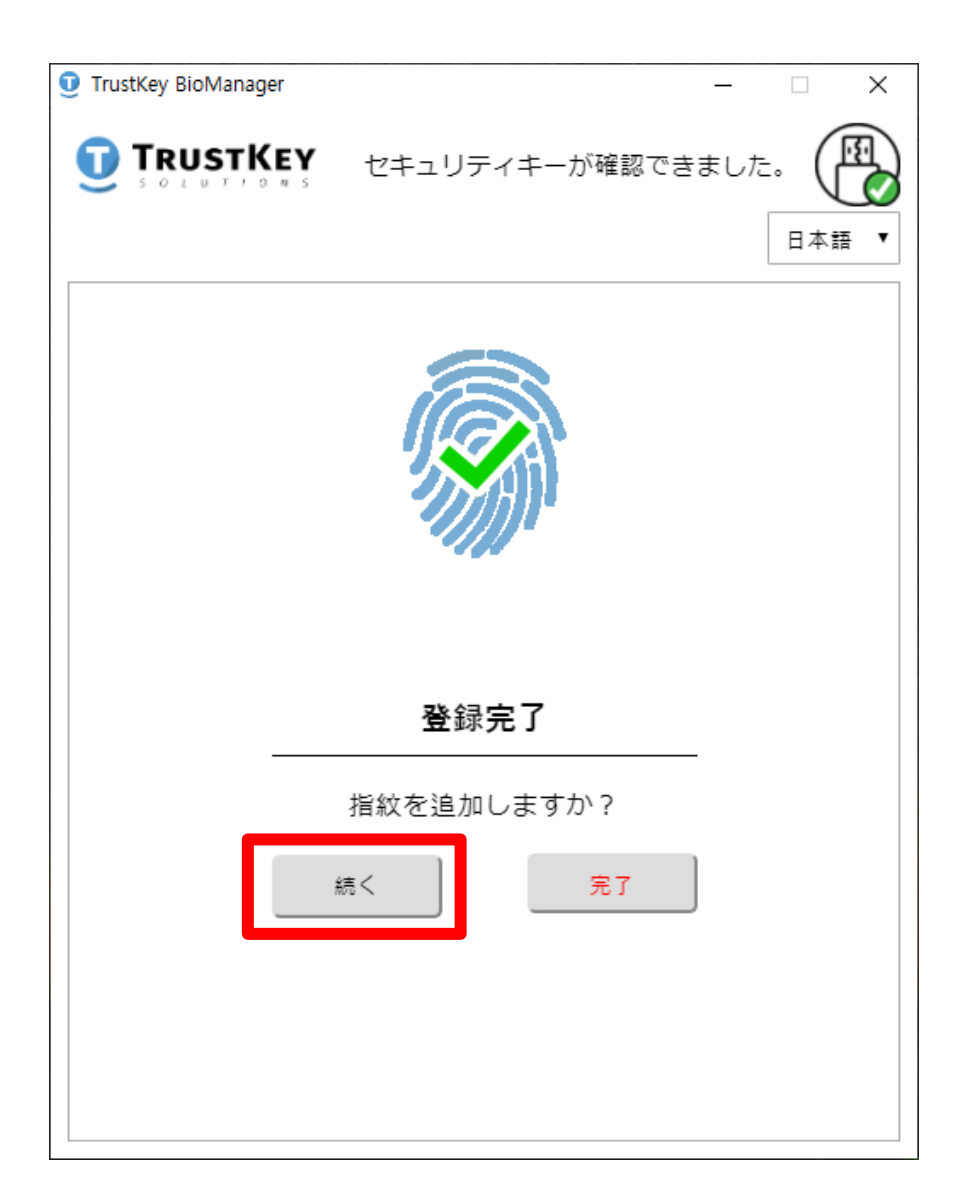

#### ※注意

- 指紋を追加する場合、続くをクリックしてください。指 紋の追加登録には追加のPINコードは必要ありません。
- 指紋登録を完了する場合、完了ボタンをクリックしてく <sup>© 2020</sup> TrustKey Soutions

# 指紋追加登録方法

1. 指紋を追加登録を行います。⊕**指紋追加**をク リックし、PINコードの入力画面に移ります。

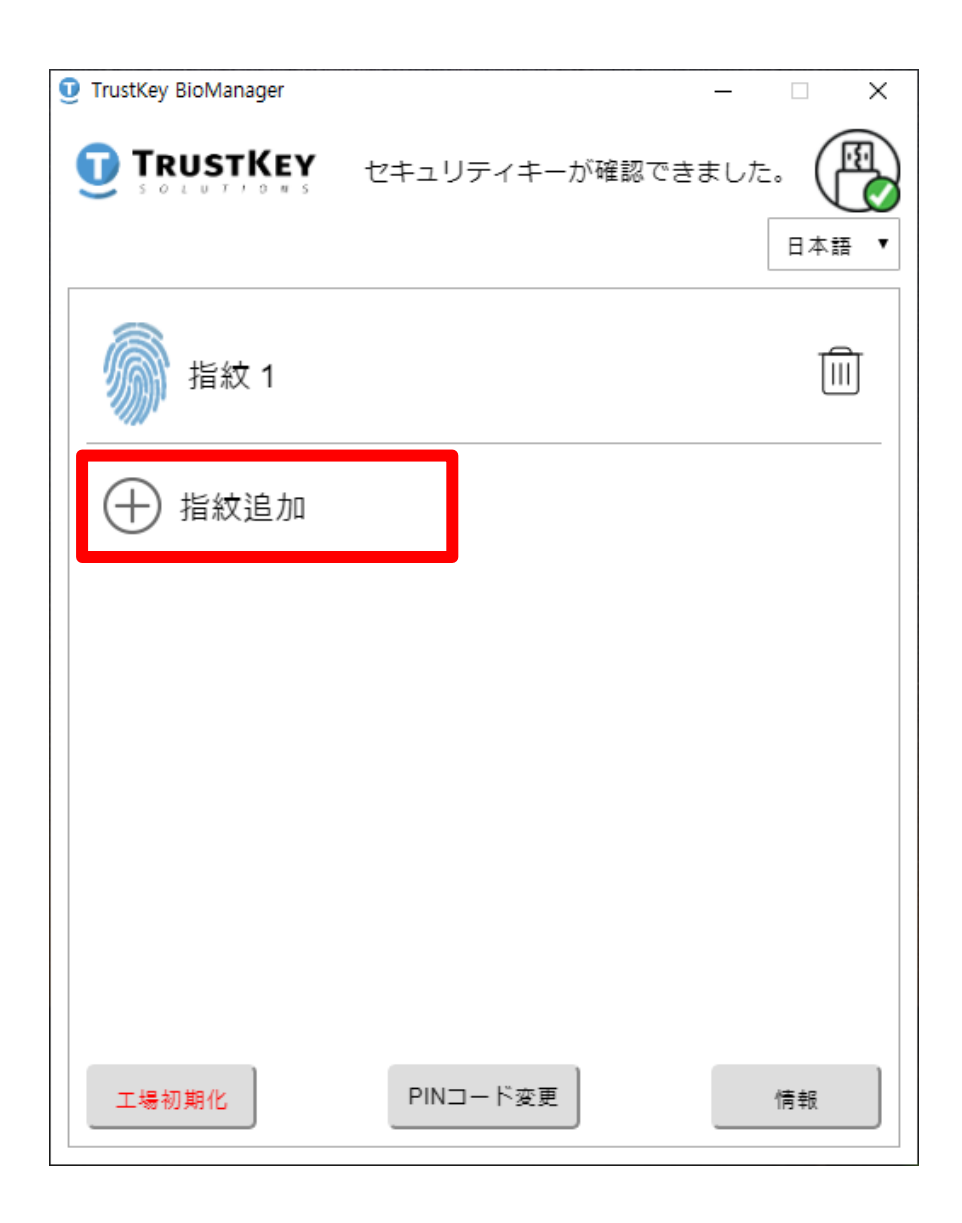

# 指紋追加登録方法

2. 指紋1の登録時に設定したPINコードを入力して ください。(指紋は、最大三つまで登録可能です)

| TrustKey BioManager |                | _   | □ ×   |
|---------------------|----------------|-----|-------|
|                     | 2キュリティキーが確認できま | ました | 日本語 ▼ |
| ÷                   | PINコードの確認      |     |       |
| PIN入力               |                |     |       |
|                     |                |     |       |
|                     |                |     |       |
|                     |                |     |       |
| キャンセル               |                |     | ОК    |

# 指紋追加登録方法

### 3. LEDが青色に点滅すると画面の指示に従い、指 紋登録を行ってください。

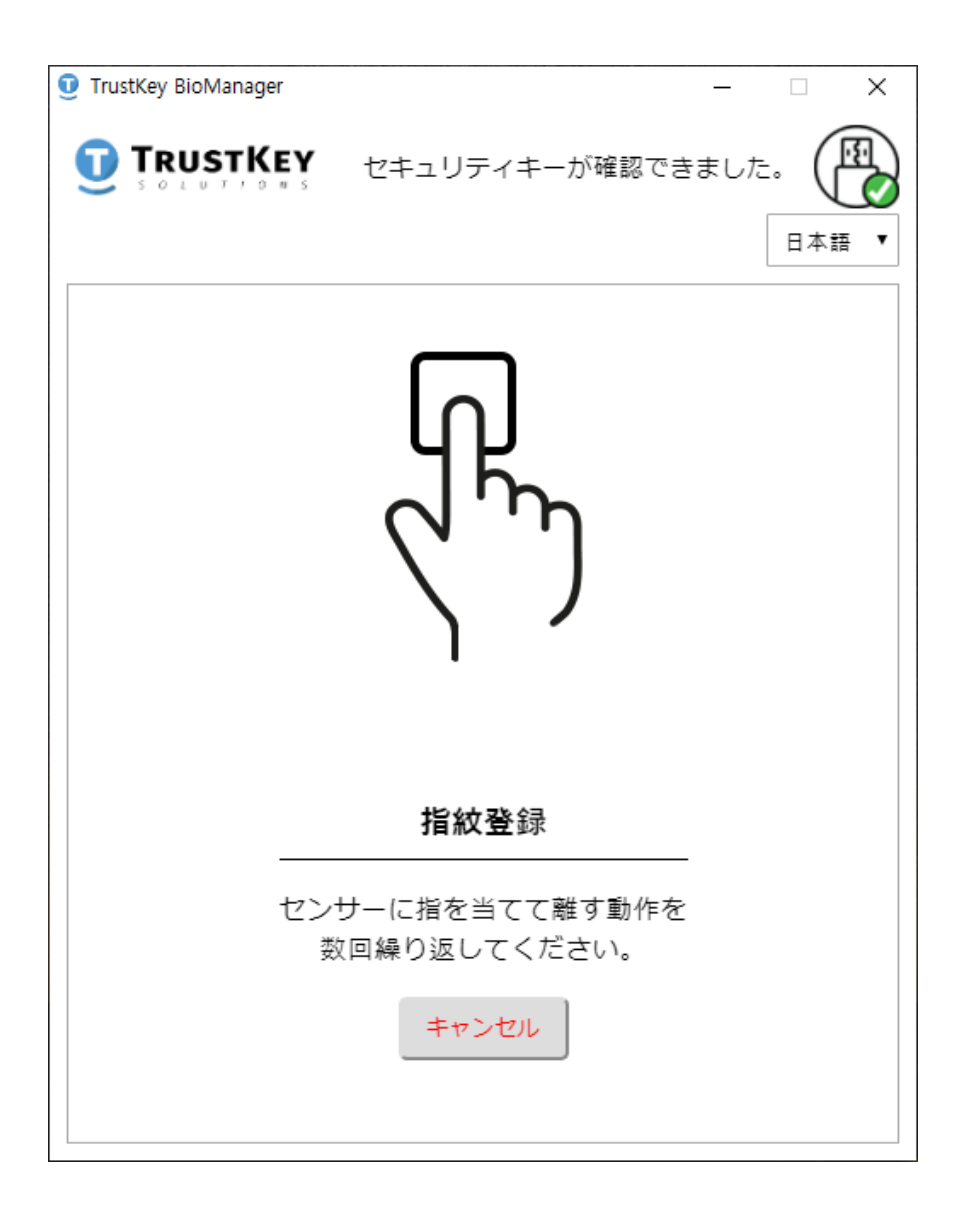

# 指紋削除方法

### 1. ごみ箱(面)をクリックして、登録された指紋を 削除さいてください。

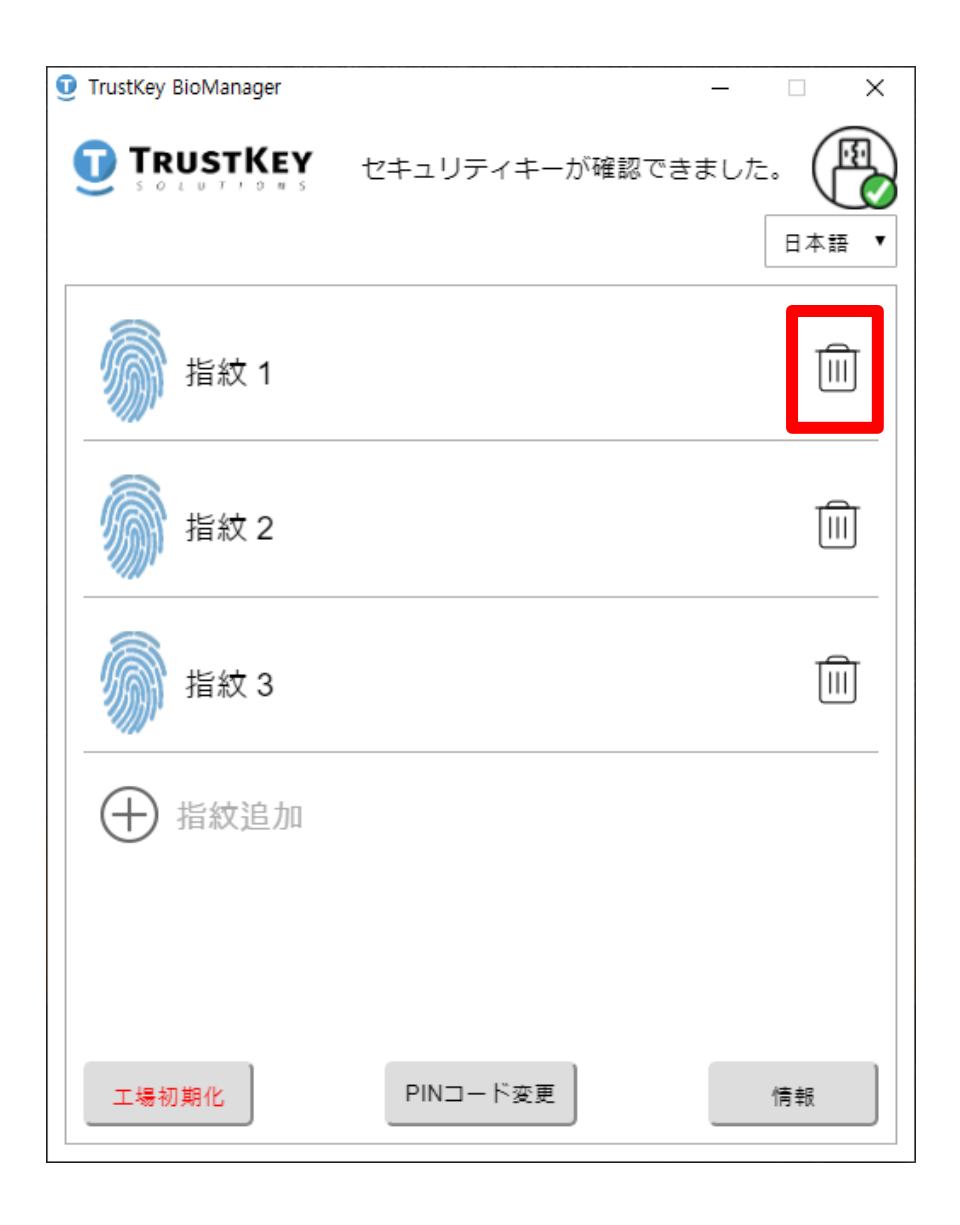

# 指紋削除方法

### 2. 指紋データを削除するには、PINコードも入力し てください。

| TrustKey BioManager          | _   |            | × |
|------------------------------|-----|------------|---|
| <b>TRUSTKEY</b> セキュリティキーが確認で | きまし | е.<br>Пафі |   |
| PINコードの確認                    |     |            |   |
| PIN入力                        |     |            |   |
|                              |     |            |   |
|                              |     |            |   |
|                              |     |            |   |
| キャンセル                        |     | OK         |   |

## PINコード変更方法

1. PINコードを変更するには、PINコード変更をク リックしてください。

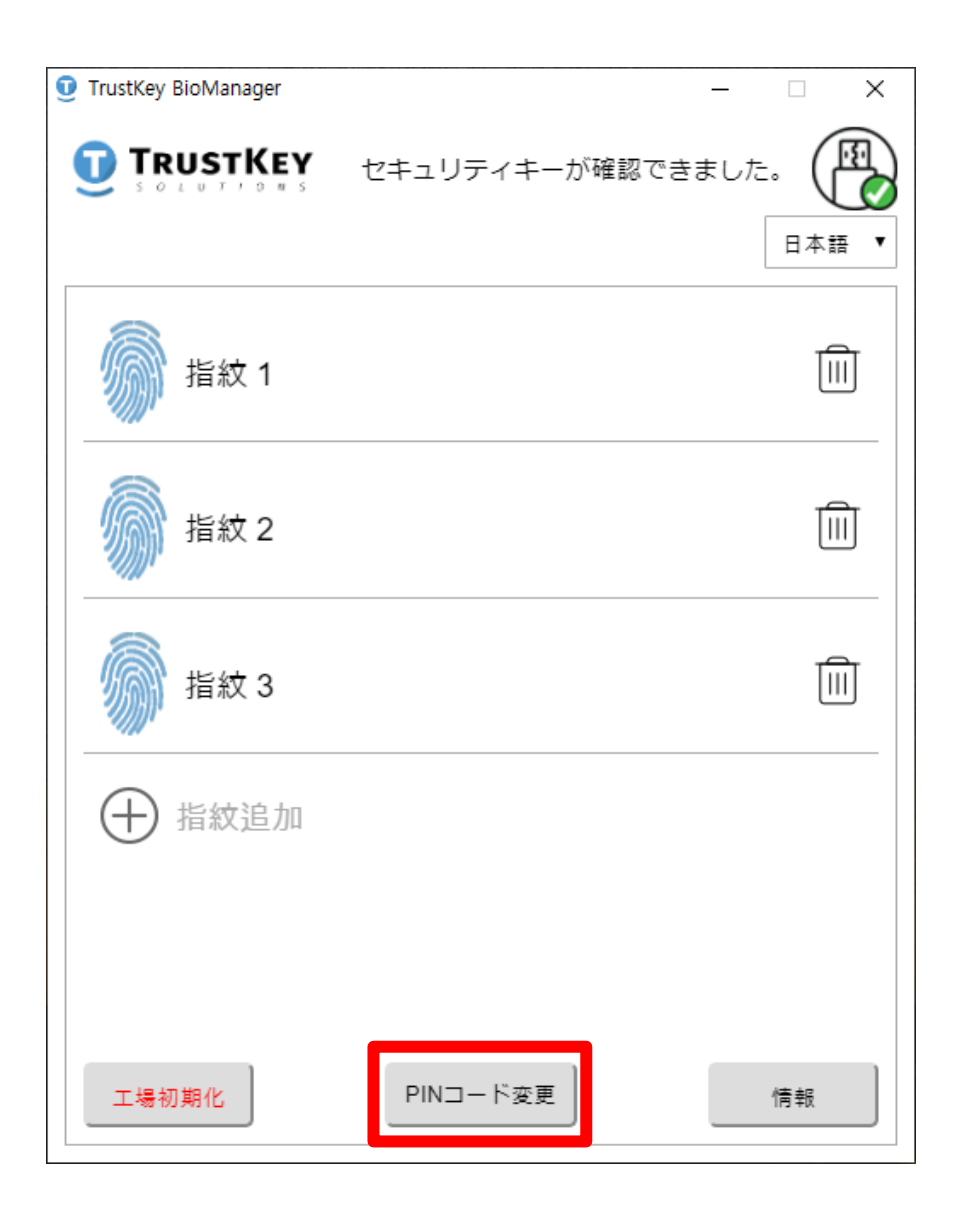

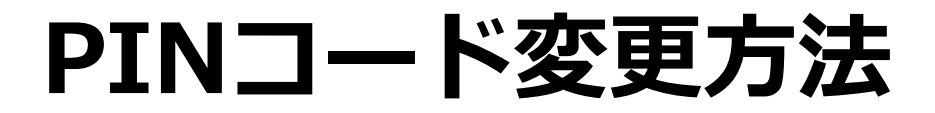

# 2. 現在のPINコードを入力してから、新しいPINコードを2回入力してください。

| TrustKey BioManager |            | _    |       |
|---------------------|------------|------|-------|
|                     | リティキーが確認でき | ました。 |       |
|                     |            |      | 日本語 ▼ |
|                     |            |      |       |
| P                   | INコードの確認   |      |       |
|                     |            |      |       |
| PIN入力               |            |      |       |
| 新しいPIN              |            |      |       |
| 新しいPIN再入力           |            |      |       |
|                     |            |      |       |
|                     |            |      |       |
|                     |            |      |       |
|                     |            |      |       |
|                     |            |      |       |
|                     |            |      |       |
| キャンセル               |            |      | ок    |

ファクトリーリセット

# 1. 工場初期化をクリックすると製品は工場出荷時の設定に初期化されます。

| 🤨 TrustKey BioManager |                | _                   | × |
|-----------------------|----------------|---------------------|---|
|                       | セキュリティキーが確認できま | ました。 <b>(</b><br>日本 |   |
| <b>前</b> 指紋 1         |                | Ţ                   | Î |
| <b>》</b> 指紋 2         |                | Į                   | Î |
| <b>》</b> 指紋 3         |                | Ţ                   | Î |
| ⊕ 指紋追加                |                |                     |   |
| 工場初期化                 | PINコード変更       | 情報                  |   |

#### 注意:

 セキュリティキーの工場初期化を行うと、保存 されている全てのデップのが消去されます。

18

ファクトリーリセット

2. 次へをクリックするとファクトリーリセット(工場 初期化)が行われます。

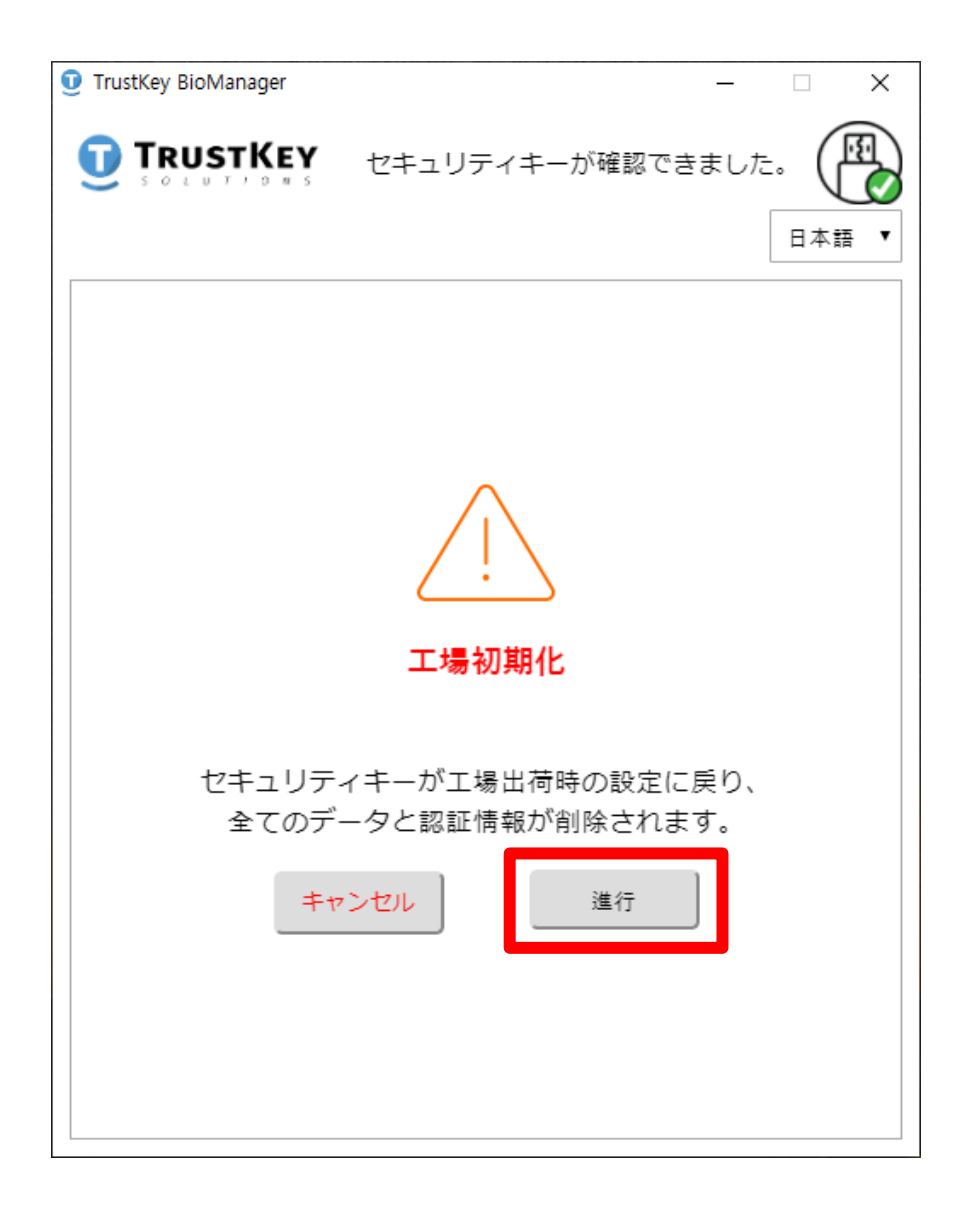

ファクトリーリセット

#### 3. USBポートからセキュリティキーを取り外して ください。

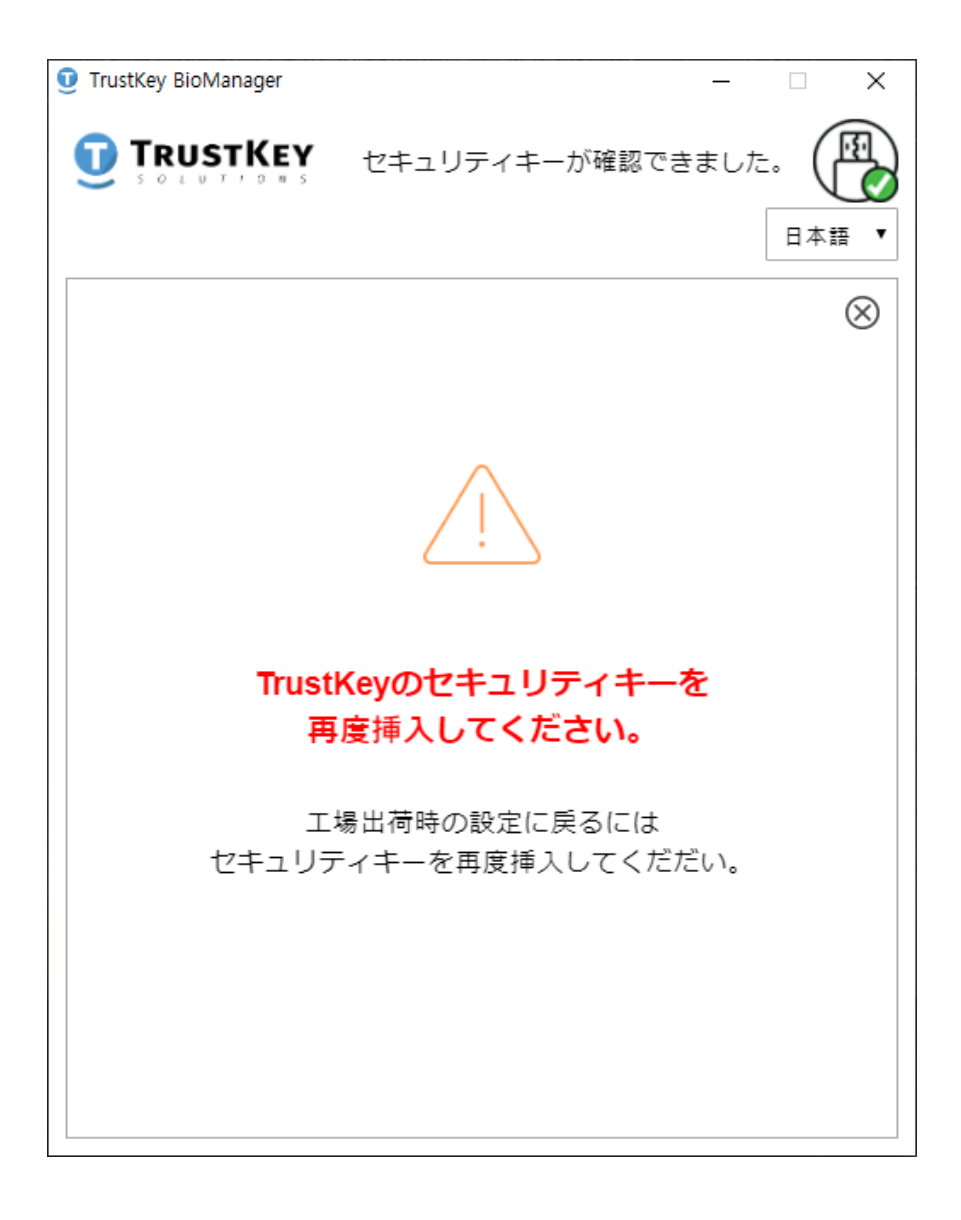

ファクトリーリセット

#### 4. セキュリティキーをUSBポートに再度挿入して ください。

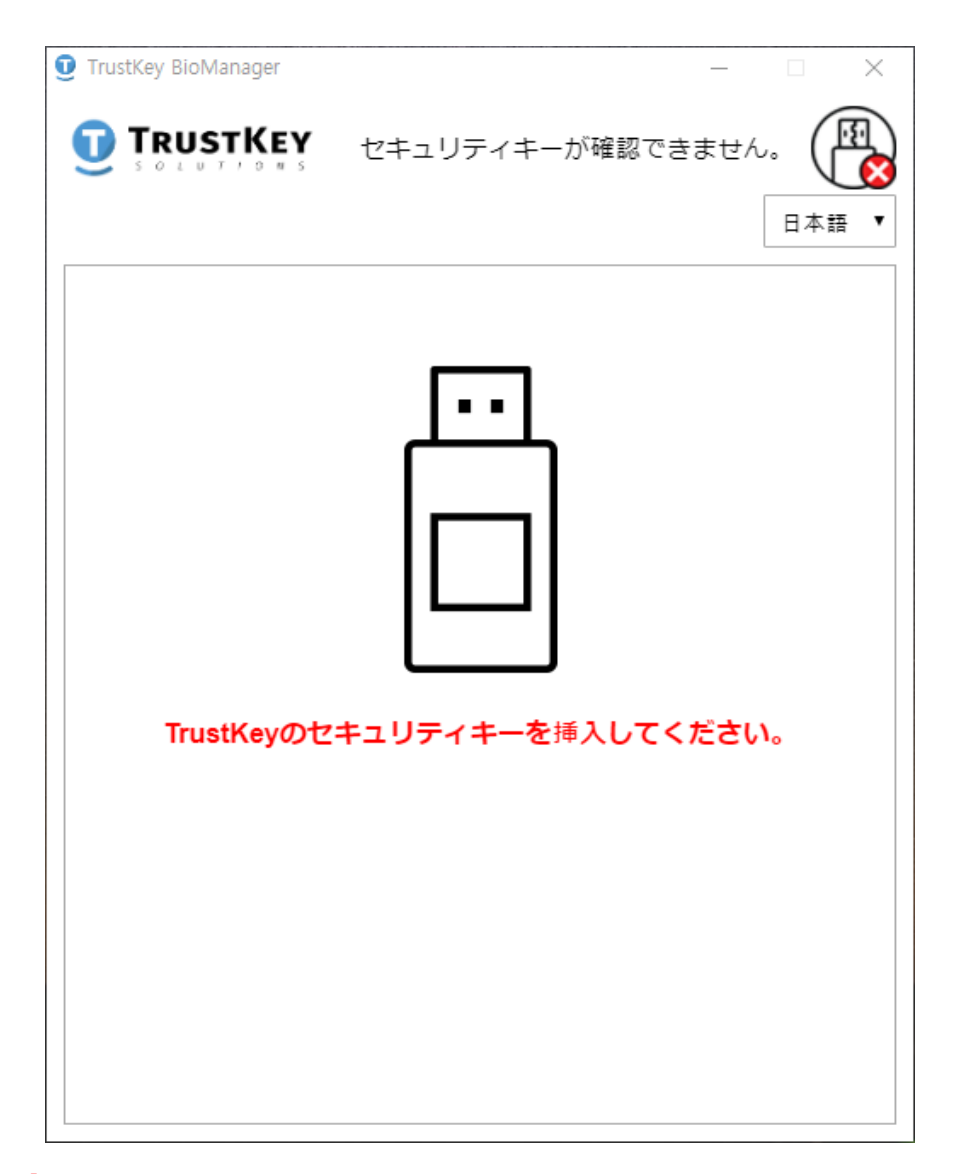

#### ※注意

- 10秒以上経つと正場初期他は無効にされて、最初からやり直す必要があります。

ファクトリーリセット

# 5. LEDが青色に点滅するとセンサーに指でタッチしてください。

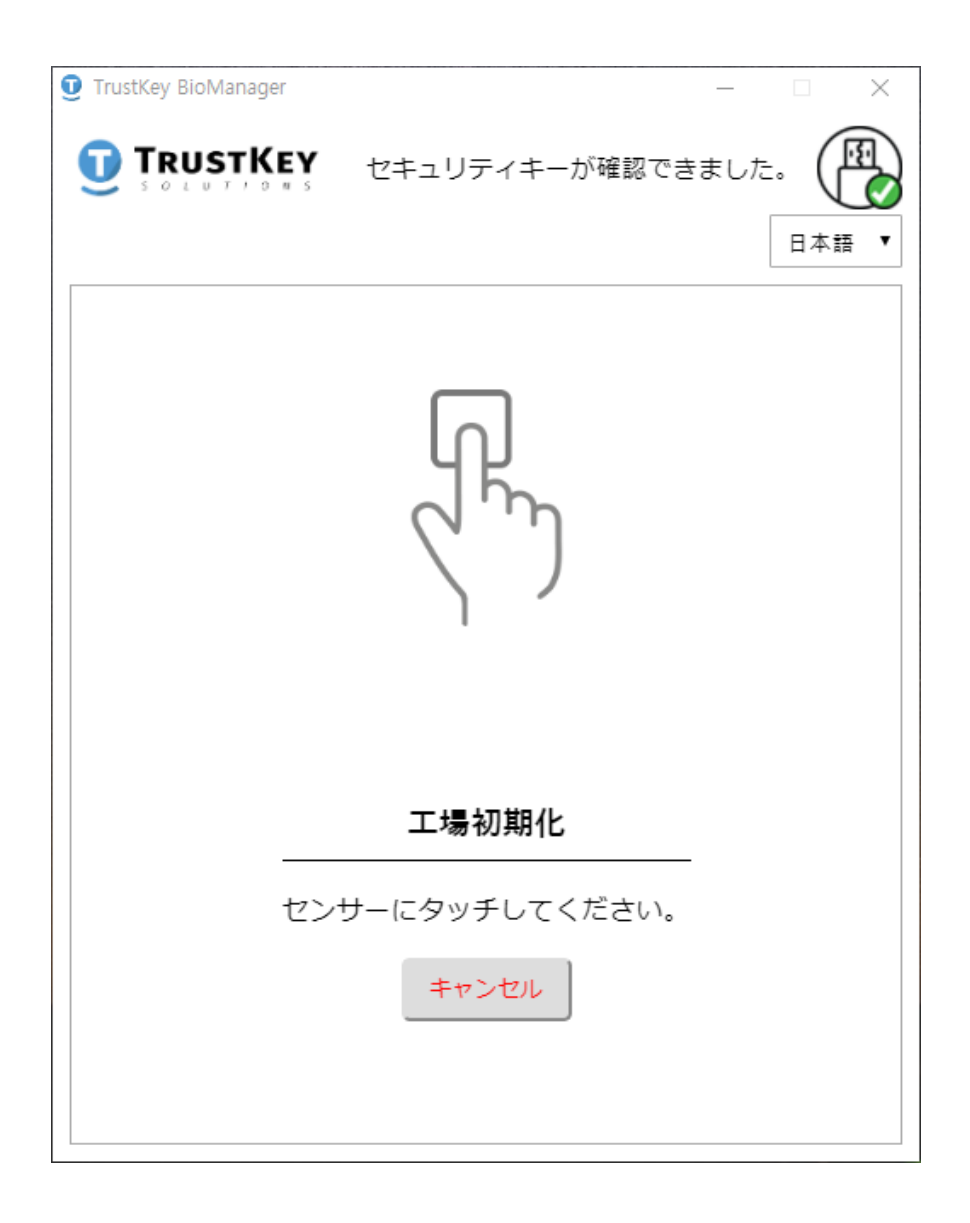

ファクトリーリセット

#### 6. 工場初期化が完了されると次の画面が表れます。

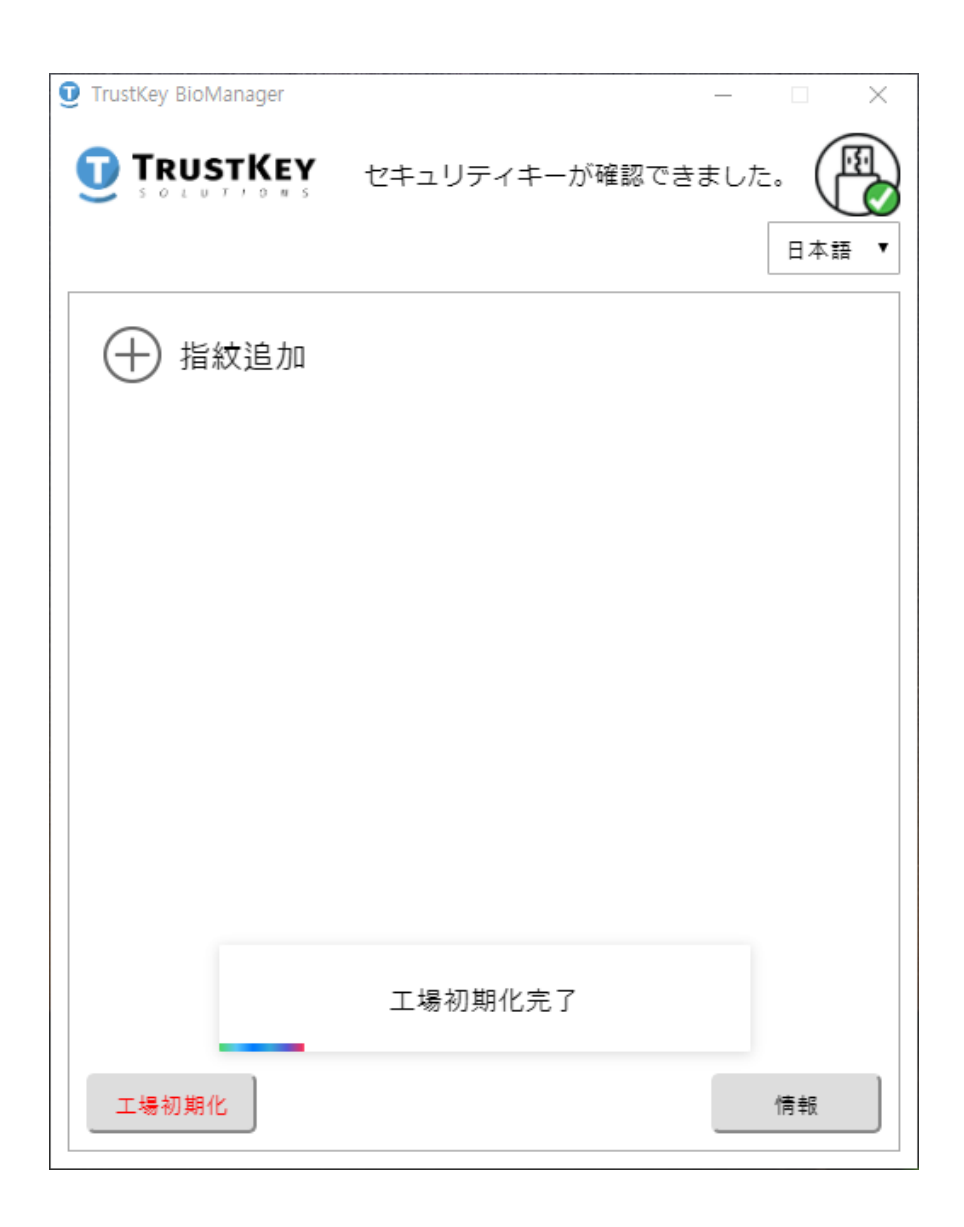

# PINコード確認エラーによ るロック状態解除方法

#### ※注意:

- PINコード確認に8回連続でエラーがでるとセキュリティキーは自動的にロックされます。
- そのロックを解除するには工場初期化を行ってく ださい。
- この場合、セキュリティキーに保存されたすべてのデータが消去されます。

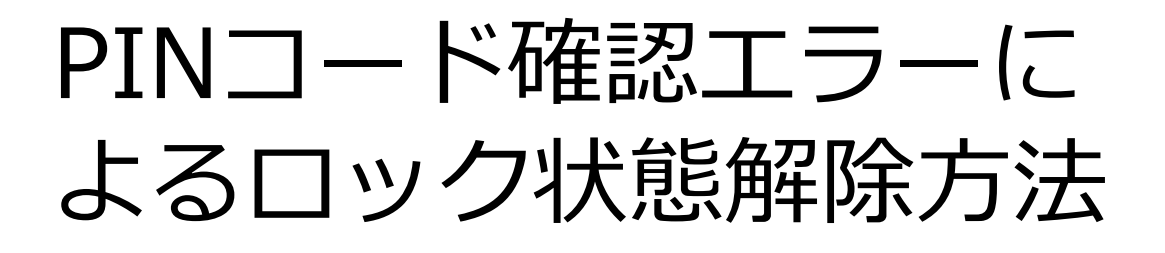

1. 入力したPINコードが設定されたPINコードと一致しないと次の画面が表れます。

| TrustKey BioManager |                              | _   |               | × |
|---------------------|------------------------------|-----|---------------|---|
|                     | セキュリティキーが確認でき                | ました | ±. (<br>□ # i |   |
|                     | PINコードの確認                    |     |               |   |
| PIN入                | b I                          |     |               |   |
|                     |                              |     |               |   |
|                     |                              |     |               |   |
| 正しいP                | PINコードエラー!<br>INコードを入力してください | •   |               |   |
| キャンセル               |                              |     | OK            |   |

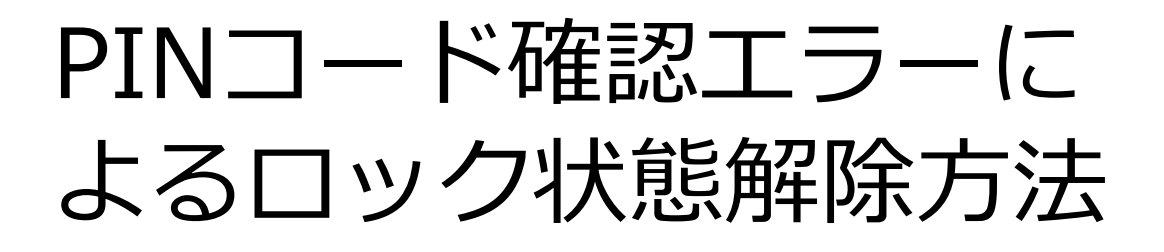

2. PINコード入力に3回連続エラーがでるとユーザ はセキュリティキーをUSBポートから取り外し、再 度挿入してロック解除を行ってください。

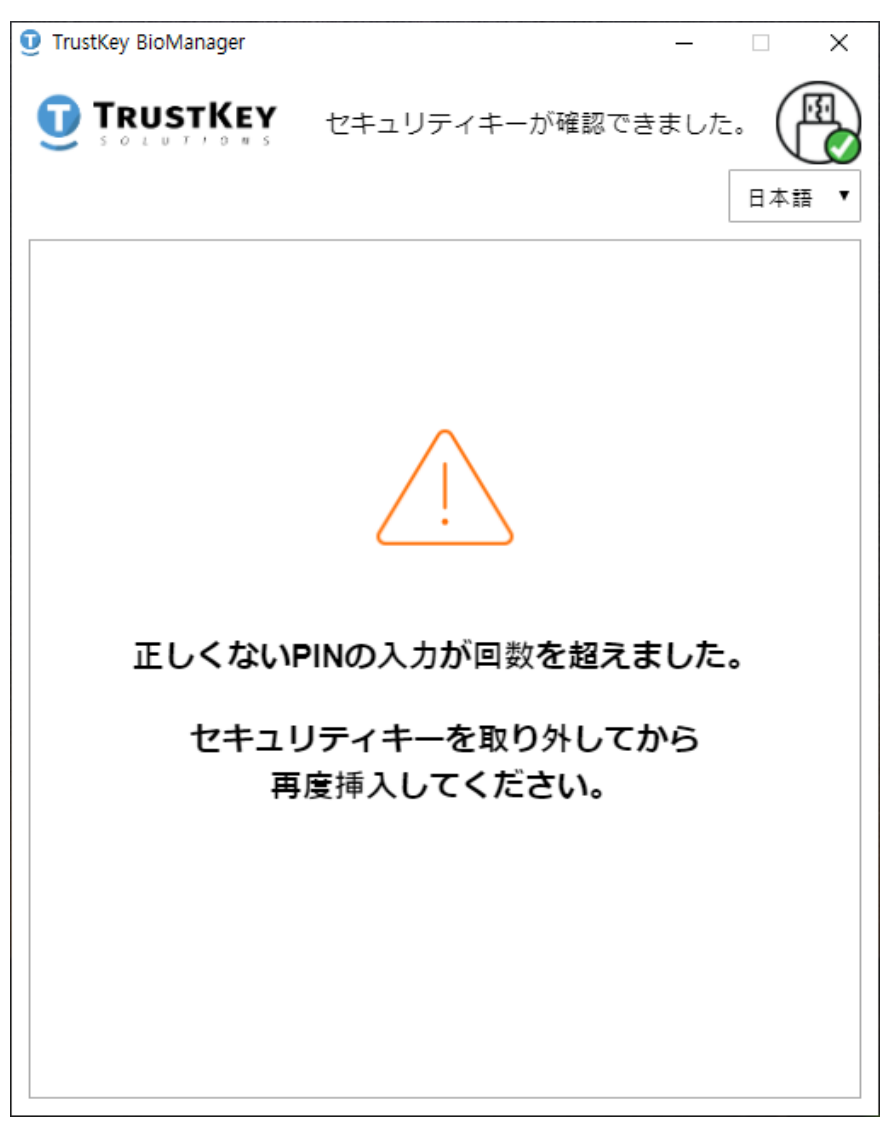

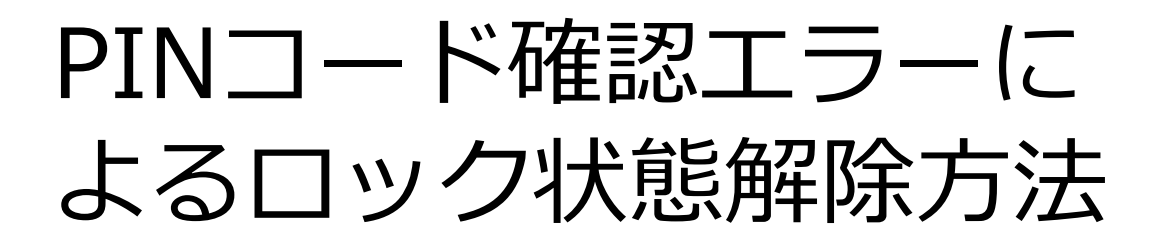

3. 7回目のPINコードエラーがでると次のような警告メッセージが表れます。正しいPINコードを入力するとそのメッセージは消えます。

| TrustKey BioManager |                                  | _   |      | × |
|---------------------|----------------------------------|-----|------|---|
|                     | セキュリティキーが確認でき                    | ました | E. ( |   |
|                     | PINコードの確認                        |     |      |   |
| PIN入;               | לא <mark>ו</mark>                |     |      |   |
|                     |                                  |     |      |   |
|                     |                                  |     |      |   |
| 正しく<br>たら、<br>キャンセル | 、ないPINがもう一度入力され<br>デバイスはロックされます。 | L   | OK   |   |
|                     |                                  |     |      |   |

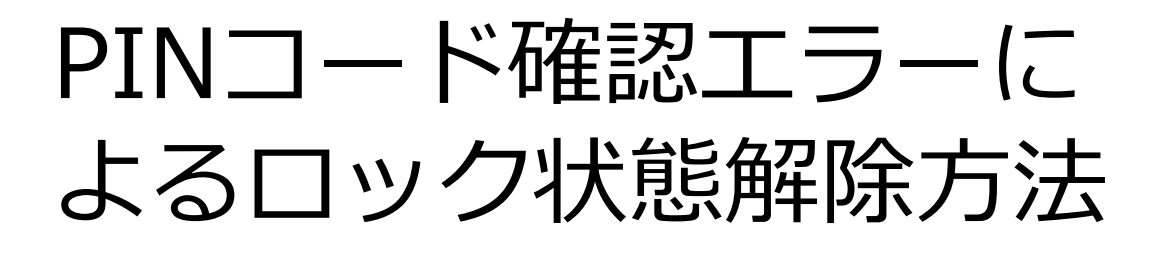

4. PINコード入力に8回連続でエラーがでるとセキュリティキーは完全にロックされます。そうなるとセキュリティキーを工場初期化しなければなりません。その場合、デバイスに保存されたすべてのデータは消去されます。

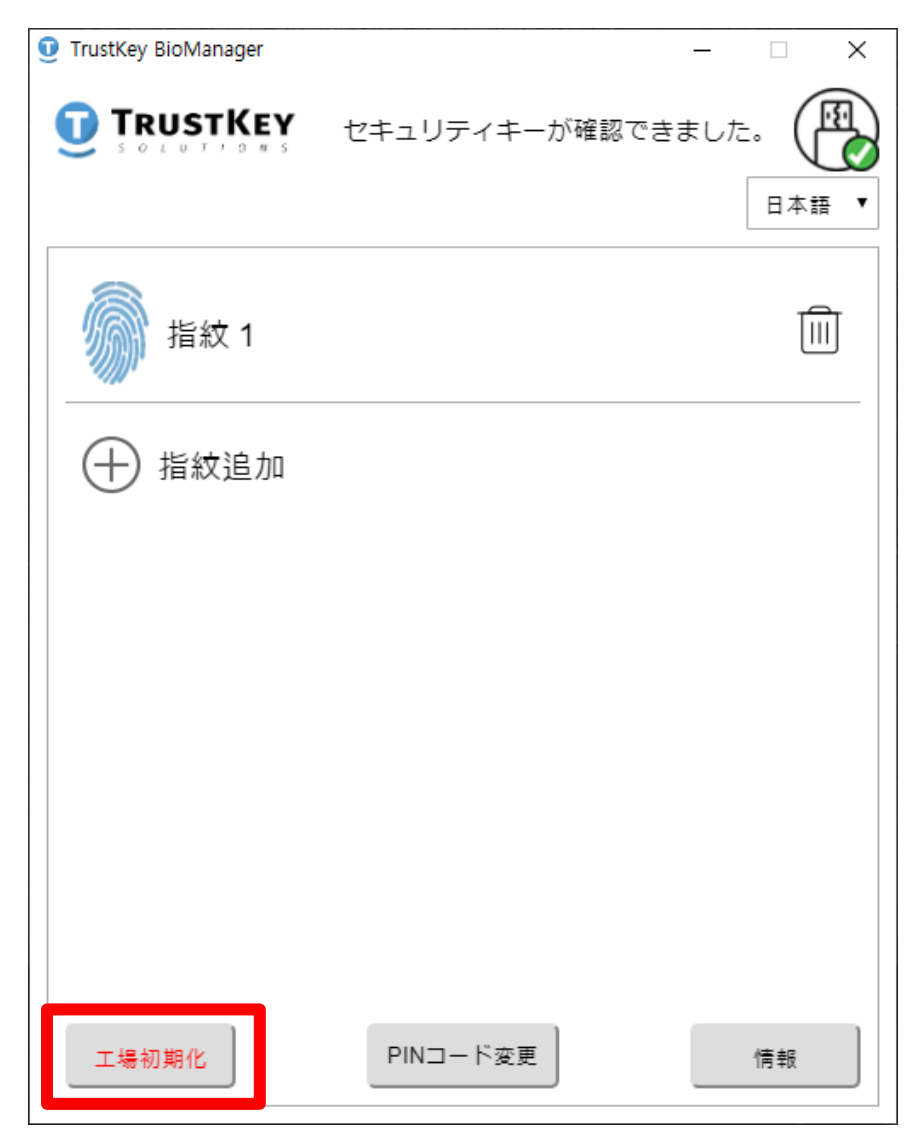

# 指紋認証エラーによる ロック状態解除方法

### 注意

- セキュリティキー上の理由で、登録された指紋の認識に15回連続でエラーがでるとセキュリティキーは完全にロックされます。
- セキュリティキーのLEDが赤色に点灯されるとBi oManager™を実行してください。BioManager
   ™を立ち上げる前にはほかのWeb応用プログラムは終了することをお薦めいたします。
- BioManager™が実行されるとセキュリティキーのロック状態を解除するため、PINコード入力のメッセージが表示されます。
- 正しいPINコードを入力するとセキュリティキー はロックから解除されます。

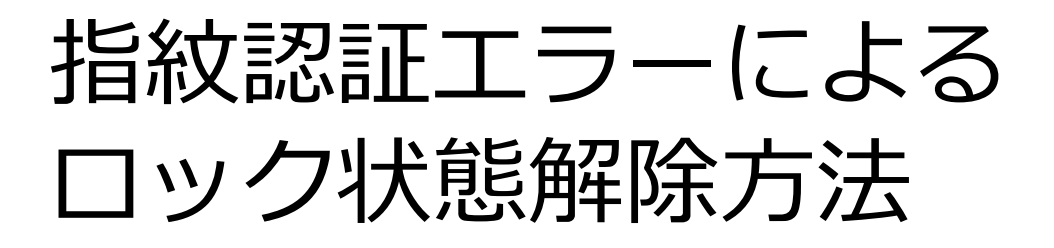

1. 正しいPINコードを入六してセキュリティキーの ロックを解除してください。

| TrustKey BioManager |               | _   |             | × |
|---------------------|---------------|-----|-------------|---|
|                     | セキュリティキーが確認でき | ました | . (<br>= *# |   |
|                     | PINコードの確認     |     |             |   |
| PIN入力               |               |     |             |   |
|                     |               |     |             |   |
|                     |               |     |             |   |
|                     |               |     |             |   |
| キャンセル               |               |     | OK          |   |
|                     |               |     | 2.12        |   |

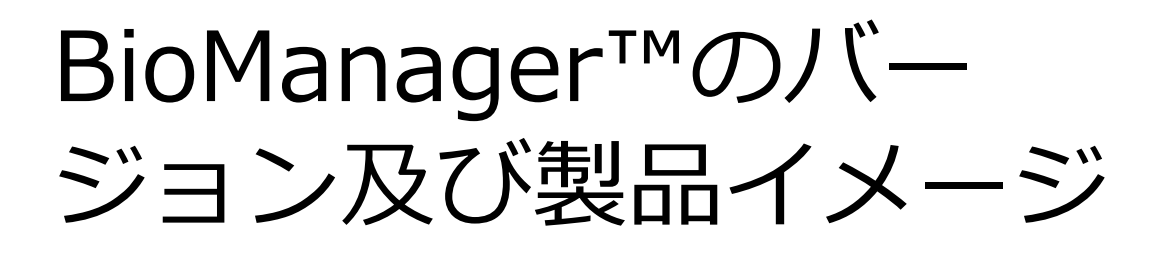

1. セキュリティキーをPCのUSBポートに挿入して から、情報をクリックしてください。

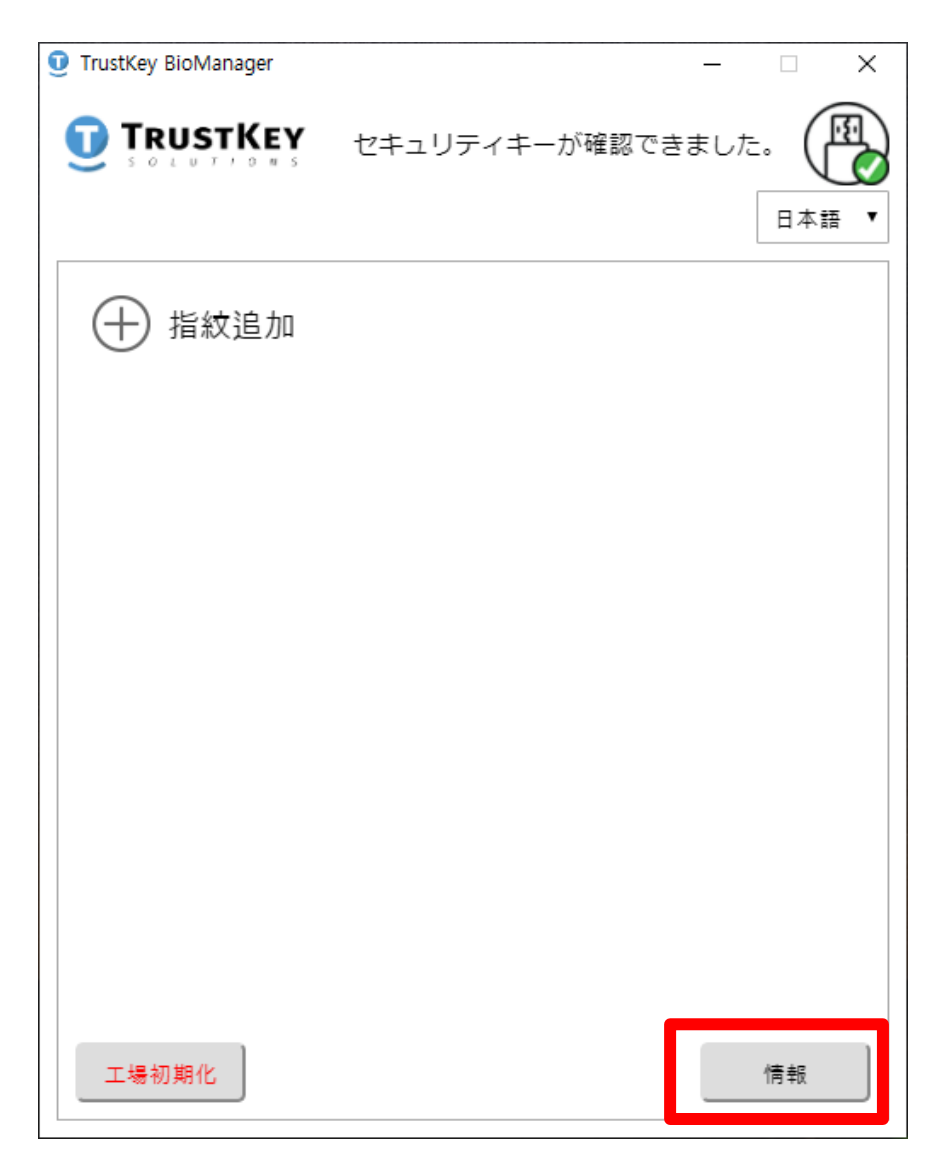

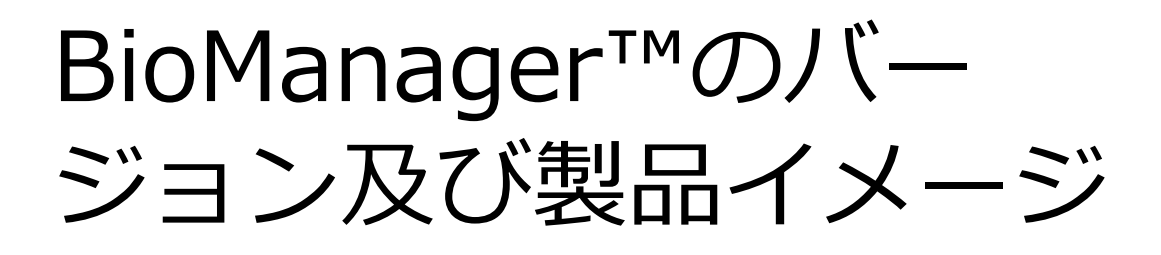

2. そうすると製品のイメージと共にBioManager™の バージョンが確認できます。

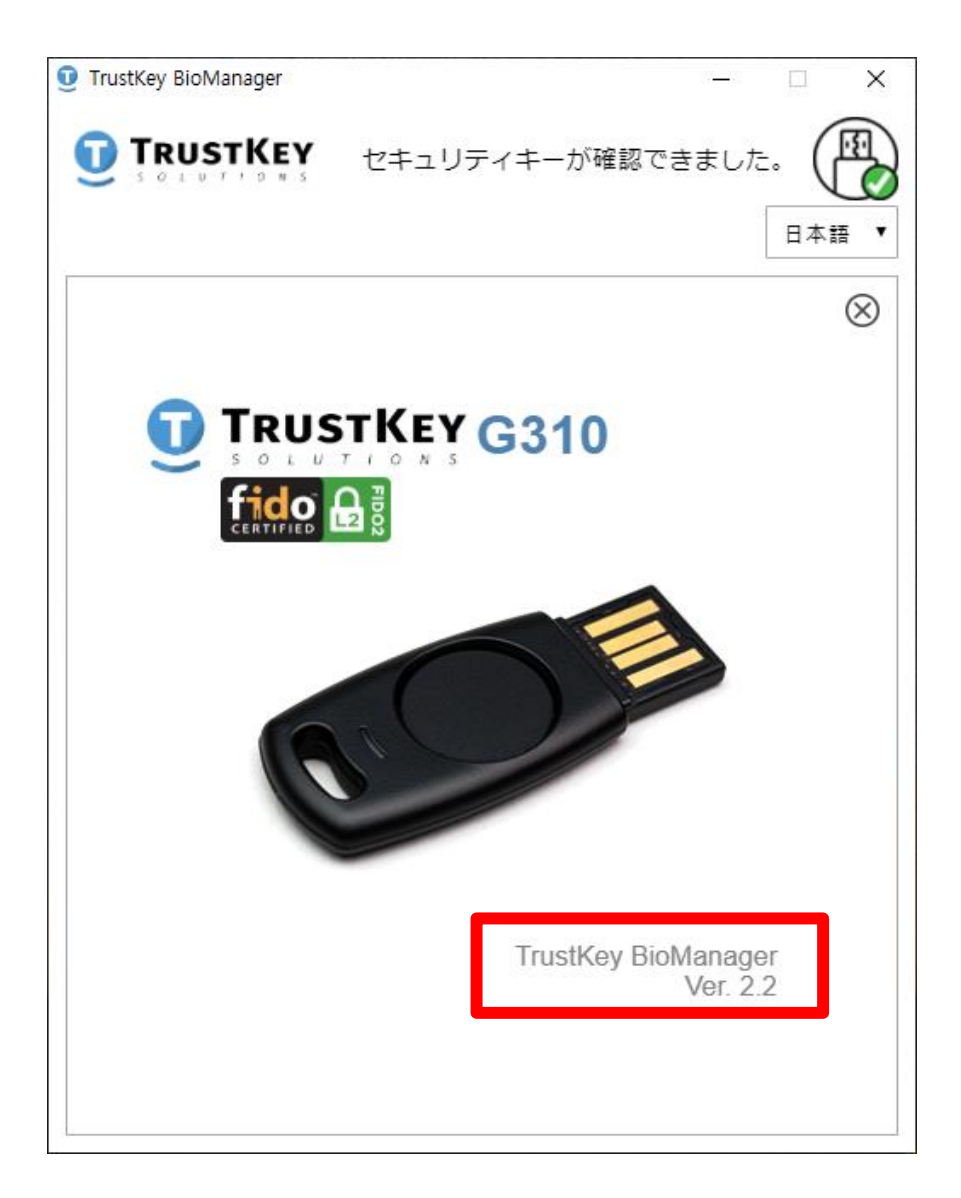

# Windows10の セキュリティマネージャ

- TRUSTKEYセキュリティキーは、Windows10の ビルド18298[19H1]バージョン以上から新しく 実行できるようになったサインインオプションで その機能を設定及び管理することができます。
- Windows設定→サインインオプションのメ ニューからセキュリティキーの指紋及びPINを管 理(追加/削除)ができるようになり、必要な場合 は工場初期化まで設定可能です。

| 設定               | – 🗆 X                                                                                  |
|------------------|----------------------------------------------------------------------------------------|
| ⋒ ホ−ム            | サインイン オプション                                                                            |
| 設定の検索・ク          | デバイスへのサインイン方法の管理                                                                       |
| アカウント            | 追加、変更、削除するサインイン オプションを選択します。                                                           |
| 8三 ユーザーの情報       | <ul> <li>Windows Hello 顔認証<br/>このオブションは現在使用できません(詳細を表示するにはクリックし<br/>てください)</li> </ul>  |
|                  | <ul> <li>Windows Hello 指紋認証</li> <li>Cのオブションは現在使用できません(詳細を表示するにはクリックしてくどうい)</li> </ul> |
| ♀。 サインイン オプション   | ( 240)</th                                                                             |
| 団 職場または学校にアクセスする | Windows Hello 暗証番号 (PIN)<br>暗証番号 (PIN) を使ってサインインする (推奨)                                |
| ♀, 家族とその他のユーザー   | <ul> <li>セキュリティキー<br/>物理的なセキュリティキーを使ってサインインする</li> </ul>                               |
| ○ 設定の同期          | アプリケーションにログインするための物理的なセキュリティ キーを管理<br>します。                                             |
|                  | 詳細情報                                                                                   |
|                  | 管理                                                                                     |
|                  | パスワード     アカウントのパスワードを使ってサインインする                                                       |
|                  | ビクチャパスワード<br>お気に入りの写真をスワイブしてタッブし、デバイスのロックを解除す<br>る                                     |
|                  | サインインを求める                                                                              |
|                  | しばらく操作しなかった場合に、もう一度 Windows へのサインインを求めるタイミン<br>グ                                       |